#### LEZIONI INTERMEDIE

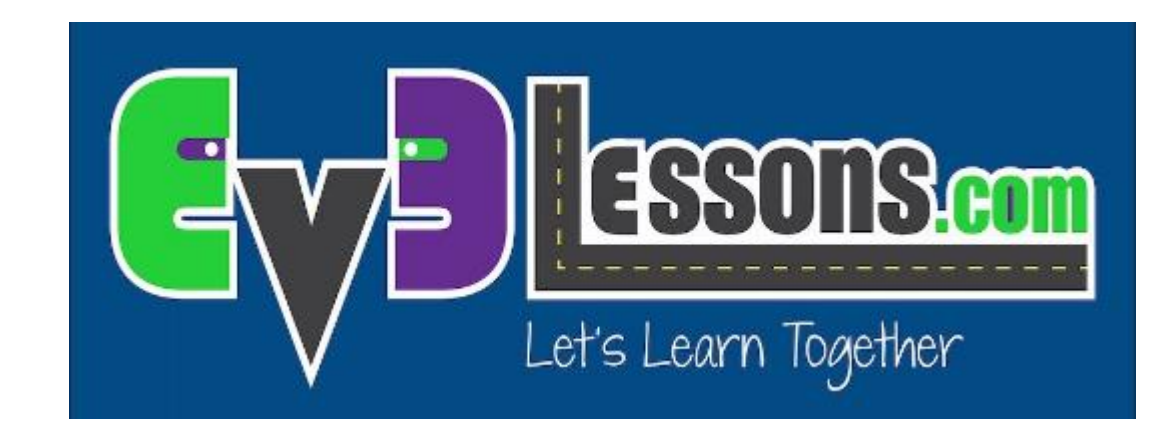

#### OPERAZIONI LOGICHE & DECISIONALI

By Sanjay and Arvind Seshan

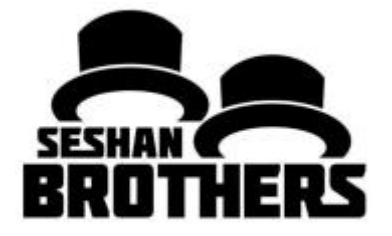

## Obiettivi della lezione

Imparare cosa fanno i blocchi logici

Imparare come usare i blocchi logici

Prerequisiti: fili dati, blocchi sensore

# Blocchi di operazioni logiche

I blocchi logici eseguono una operazione sui valori in ingresso e ne restituiscono il risultato all'output

Un blocco logico prende come input Vero o Falso e restituisce come risultato Vero o Falso

I valori logici possono essere utilizzati come ingressi in loop esistenti e switch.

Si trovano nel tab rosso del sw di programmazione

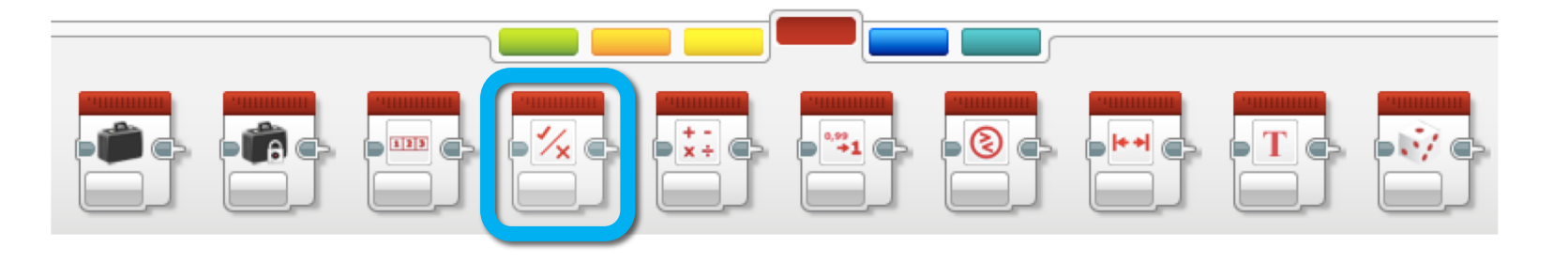

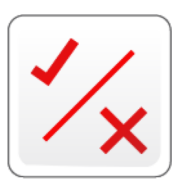

3

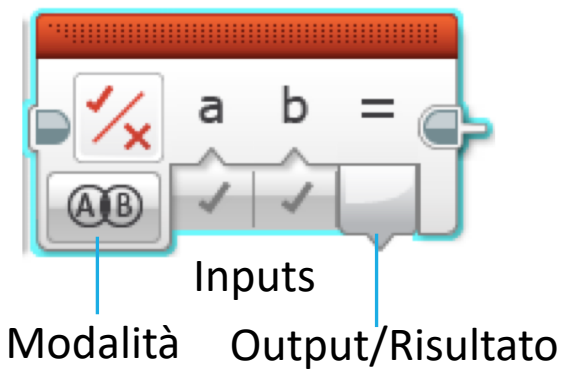

# Diverse modalità nei blocchi logici

| Icona | Operazione                | Inputs |   | Output/Risultato                                                                                                    |
|-------|---------------------------|--------|---|----------------------------------------------------------------------------------------------------|
| AB    | E (AND)<br>(congiunzione) | А, В   | • | Vero se entrambi A <mark>e</mark> B sono entrambi veri,<br>altrimenti il risultato è Falso                                                                                        |
| AB    | O (OR)<br>(disgiunzione)  | А, В   | • | Vero se uno dei due A <u>o</u> B (o entrambi) e/ sono<br>vero. Il risultato è Falso se ambedue A <u>e</u> B sono<br>Falso                                                         |
| AB    | XOR<br>(esclusivo)        | А, В   | • | Vero solo se uno (e solamente uno) fra A <u>e</u> B è vero<br>Il risultato è Falso se entrambi A <u>e</u> B sono Vero<br>Il risultato è Falso se entrambi A <u>e</u> B sono Falso |
|       | NON (NOT)<br>(negazione)  | A      | • | Restituisce l'opposto di ciò che è stato inserito.<br>Il risultato è Vero se A è Falso<br>Il risultato è Falso se A è Vero                                                        |

Le icone sono diagrammi di Eulero-Venn. Le aree scure identificano ciò che deve accadere affinché il blocco emetta Vero.

# I blocchi logici in tre semplici passi

**SFIDA:** far andare avanti il robot finchè contemporaneamente il sensore al tocco è premuto e quello di colore vede nero

- **STEP 1:** accendere i motori
- **STEP 2:** aggiungere il blocco logico e quello di sensore
  - A. Usare un blocco logico in modalità OR
  - B. Aggiungere gli input: prendere un sensore di colore ed uno al tocco e collegarli nel blocco logico come input

**STEP 3:** Aggiungere un Loop e una condizione di uscita dal

- Piazzare i blocchi sensore e logico nel loop
- Come condizione di uscita dal loop selezionare "Logico". Collegare il risultato del blocco Logico nella condizione di uscita dal Loop
- Se il risultato dello STEP 2 è Vero, dovreste uscire dal loop ed il robot si fermerà

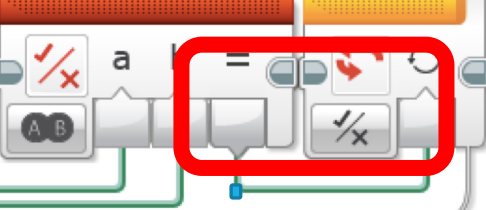

## Soluzione della sfida

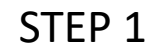

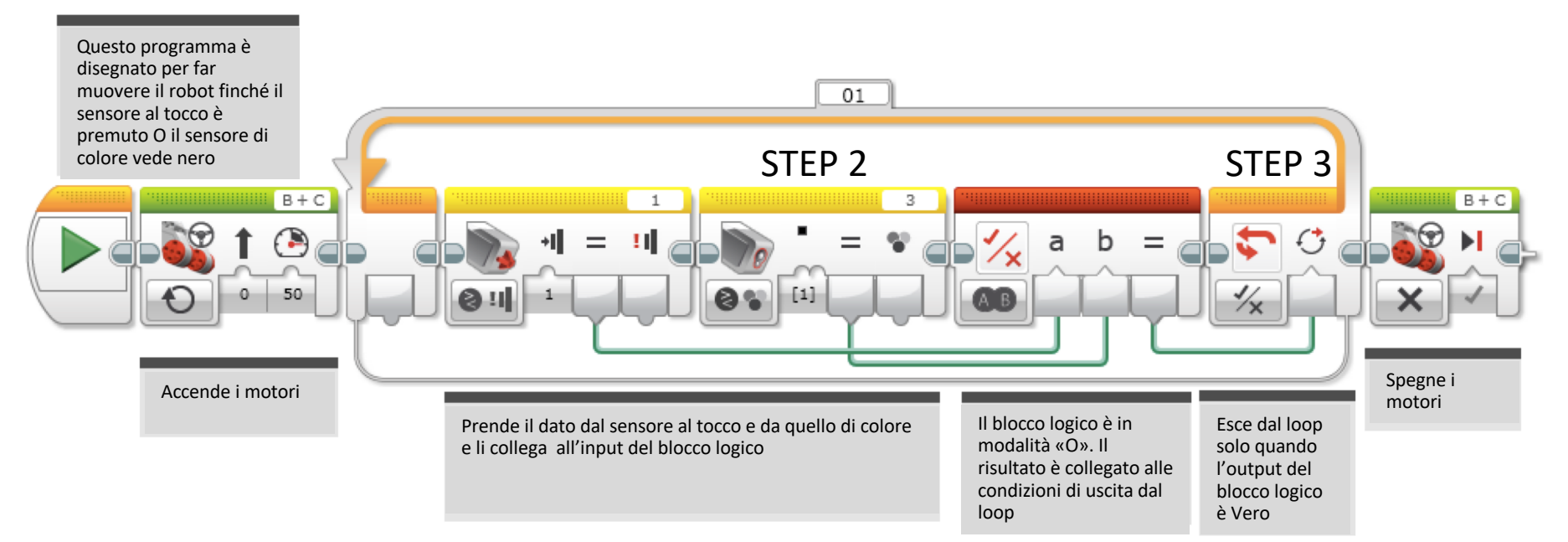

#### CREDITS

Questo tutorial è stato creato da Sanjay Seshan and Arvind Seshan

Altre lezioni sono disponibili su www.ev3lessons.com

Traduzione: Giuseppe Comis

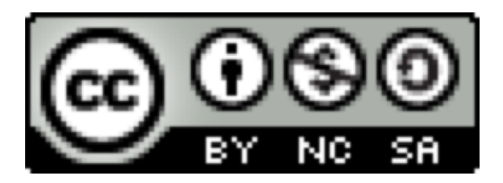

questo lavoro è sotto licenza di <u>Creative Commons Attribution-</u> <u>NonCommercial-ShareAlike 4.0 International License</u>.